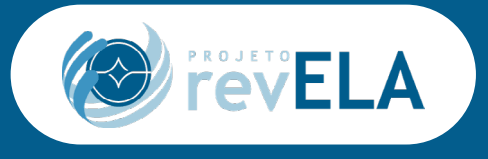

Registro de Incidência e Prevalência da ELA no Brasil

#### Manual de uso do Registro Nacional de ELA

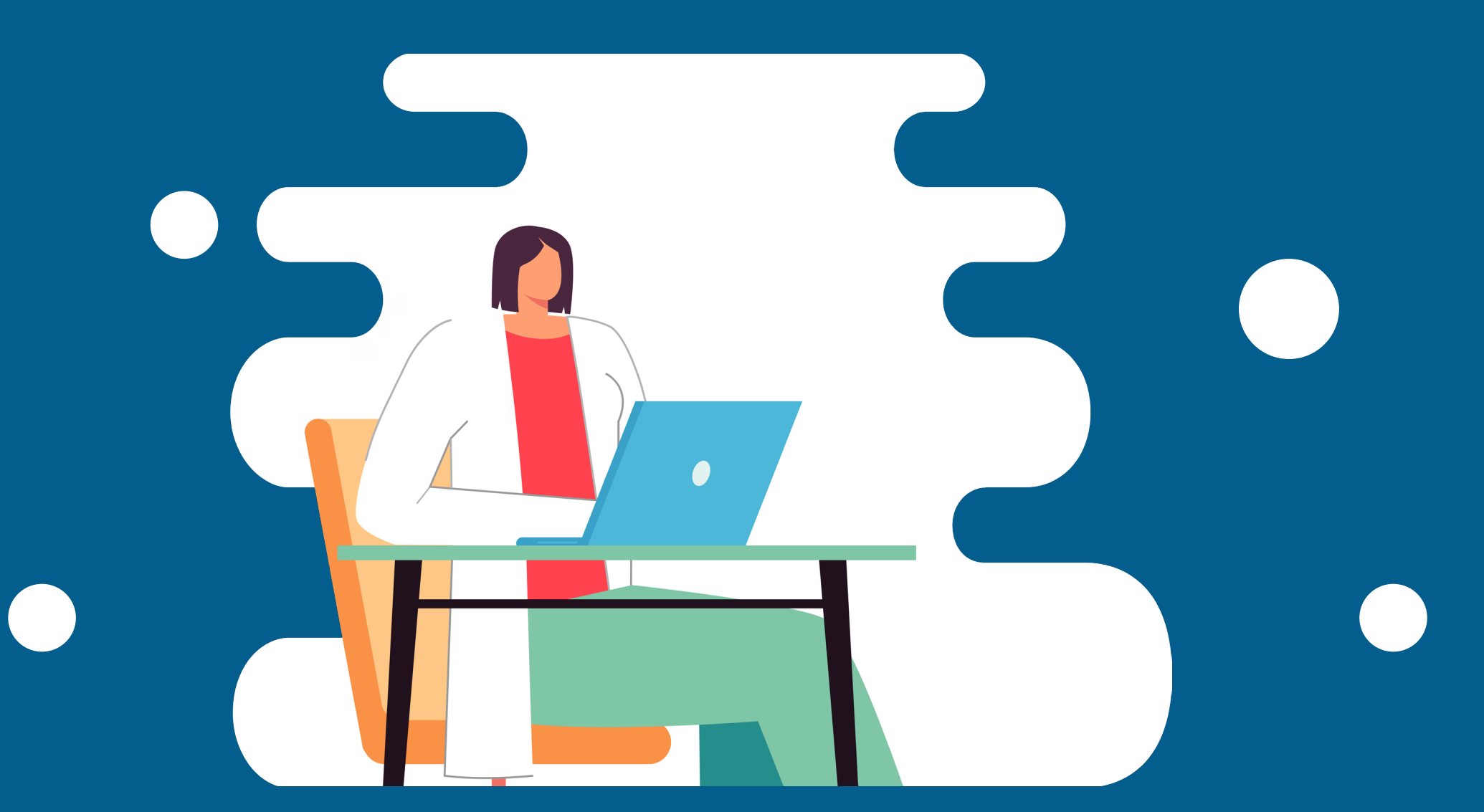

Documento para os Usuários Médicos

#### Roteiro

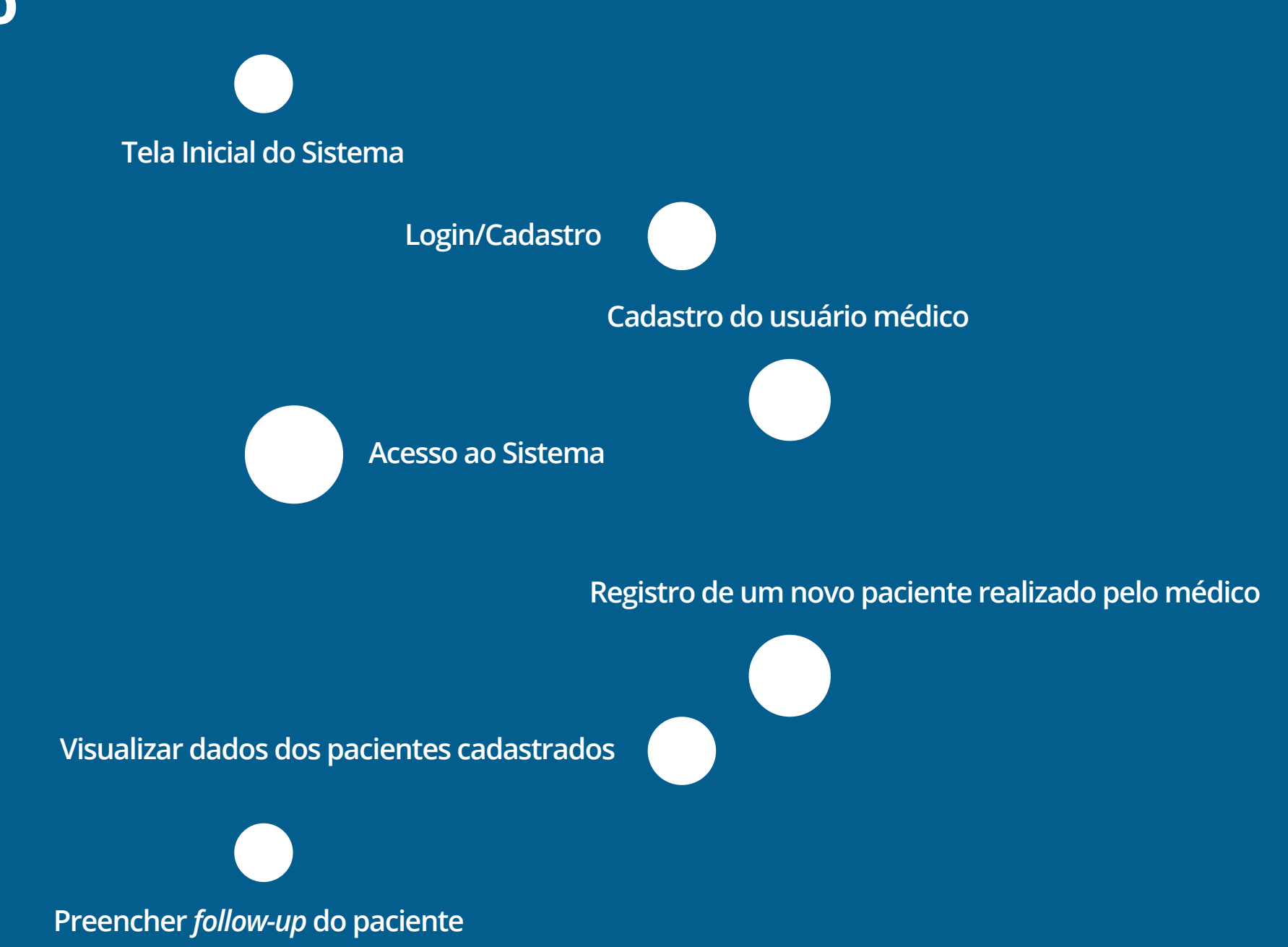

# Tela Inicial do Sistema

https://revelanos.lais.ufrn.br/ Acesso em

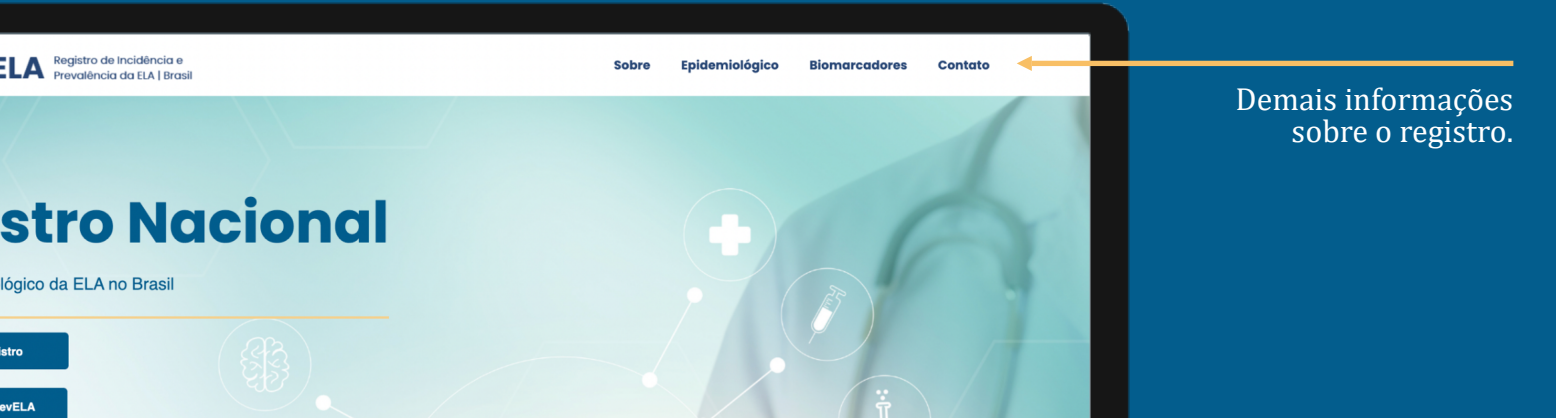

Realizar cadastro e acessar o sistema.

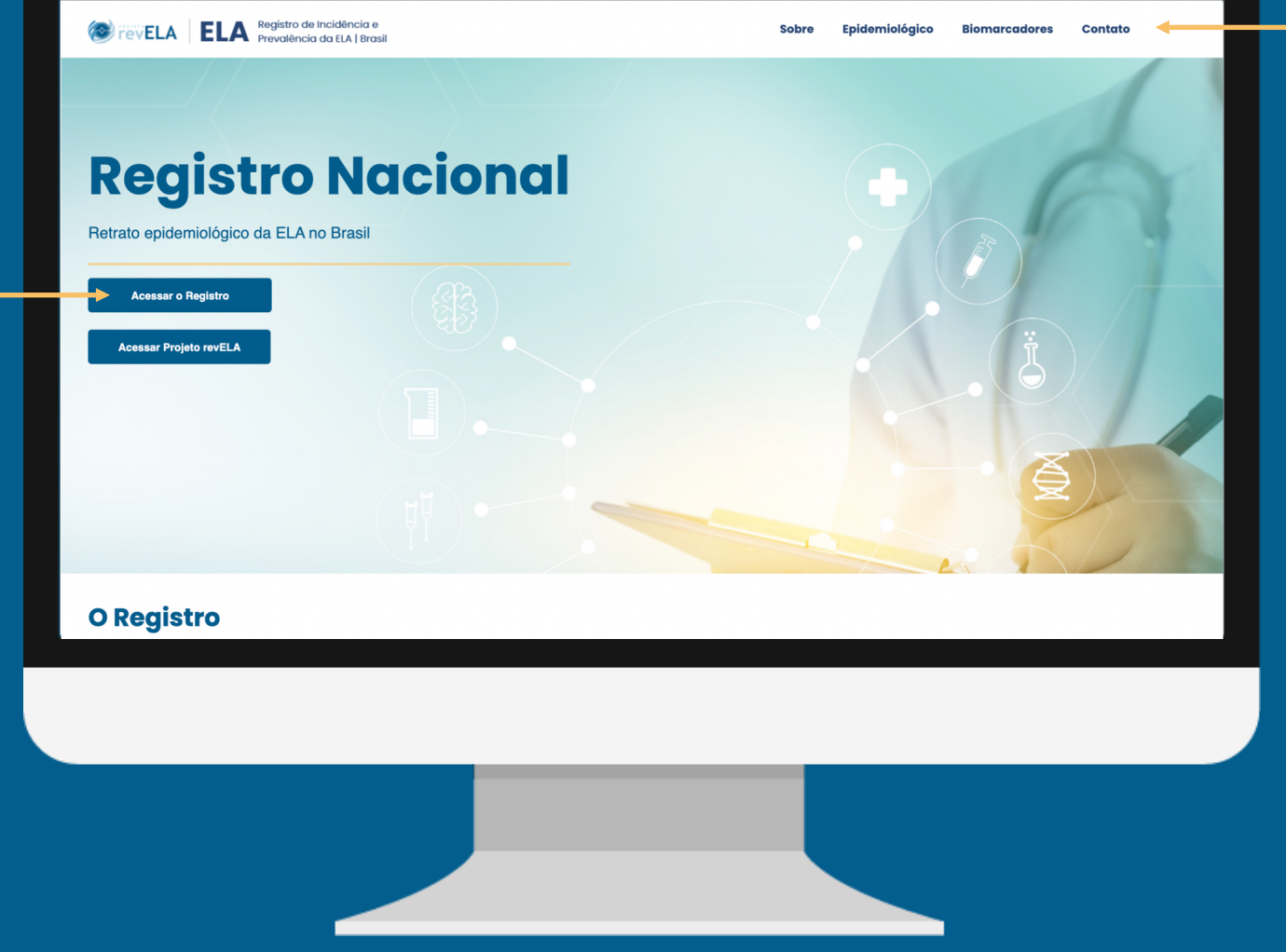

### Login/Cadastro

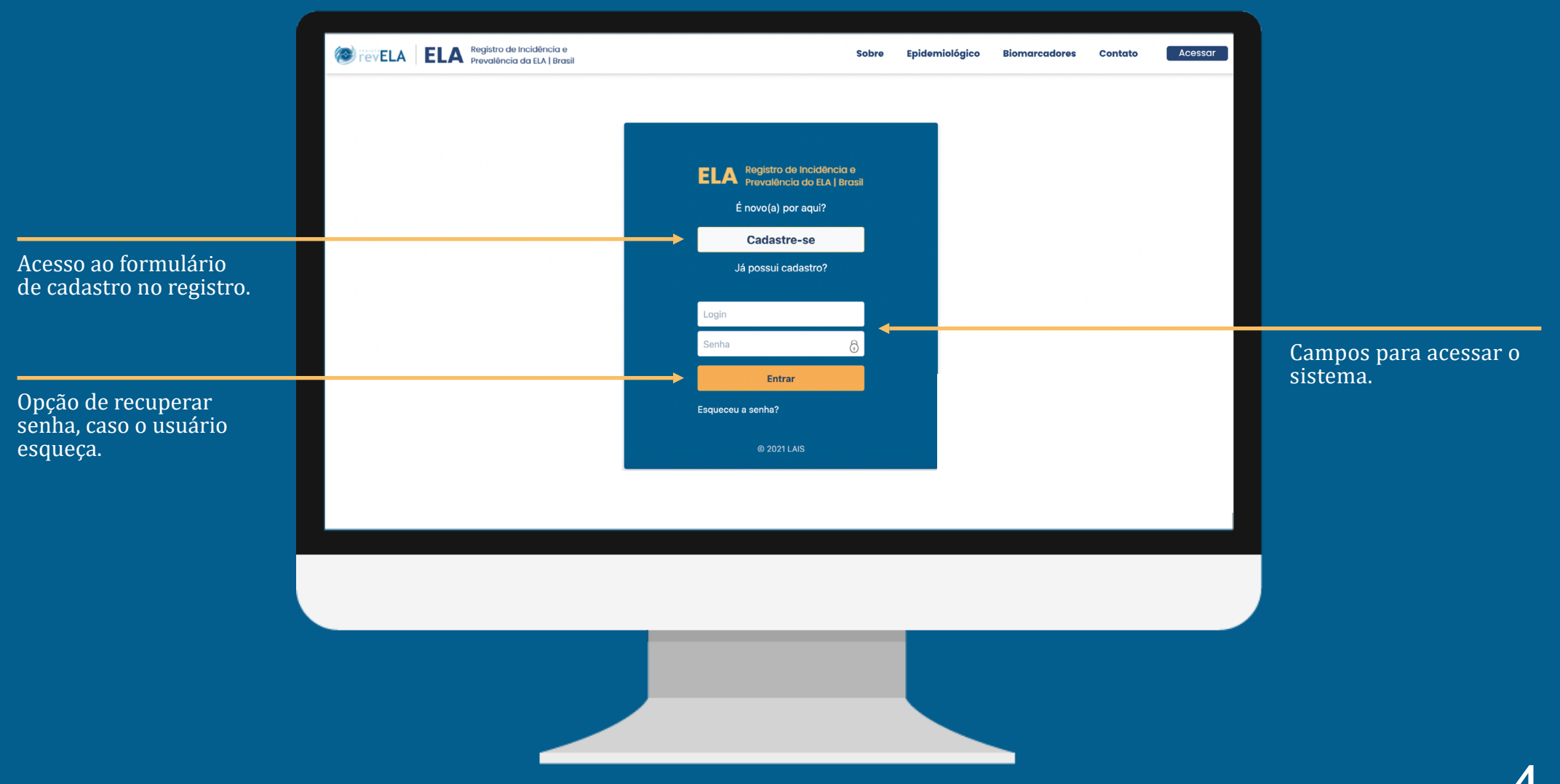

#### Cadastro do usuário médico

- 1. O usuário deverá informar qual o perfil que deseja cadastrar.
- 2. O usuário médico deverá ler com atenção o termo de anuência e o aceitar para realizar o seu cadastro.

| Cadastre-se<br>Selecione o tipo do perfil:*<br>• Médico<br>• Paciente<br>Cadastrar | *Obrigatório | Termo de Anuência<br>Declaro ter ciência e aceitar as condições para a realização da coleta de dados que representam a minha experiência acerca dos pacientes<br>brasileiros com diagnóstico de Esclerose Lateral Amiotrófica (ELA).<br>Declaro ainda que os dados sejam incluídos no Registro Nacional de Incidência e Prevalência da ELA no Brasil, do Projeto de Desenvolvimento<br>Científico e Tecnológico Aplicado a Esclerose Lateral Amiotrófica, da Universidade Federal do Rio Grande do Norte, por intermédio do<br>Laboratório de Inovação Tecnológica em Saúde (LAIS), financiado pelo Ministério da Saúde.<br>Este cadastro está de acordo com a Lei Geral de Proteção de Dados. Você pode tirar seu consentimento a qualquer momento, assim como<br>acessar, retificar, suprimir seus dados e demais direitos, para isso basta usar essa Plataforma Eletrônica. |
|------------------------------------------------------------------------------------|--------------|----------------------------------------------------------------------------------------------------|
|                                                                                    |              | Aceitar termo Recusar termo                                                                                                    |
|                                                                                    |              |                                                                                                    |

#### Cadastro do usuário médico

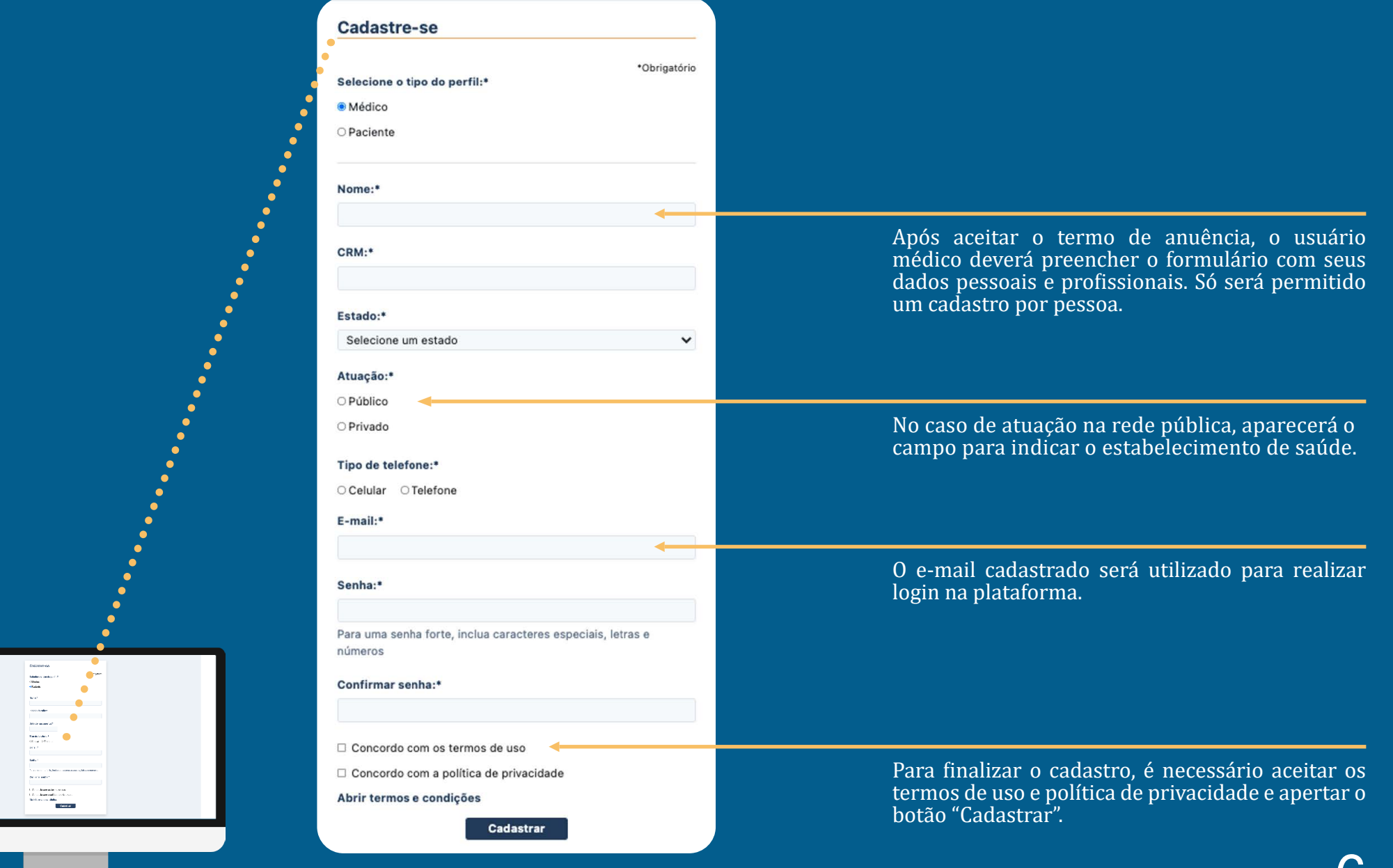

#### Cadastro do usuário médico

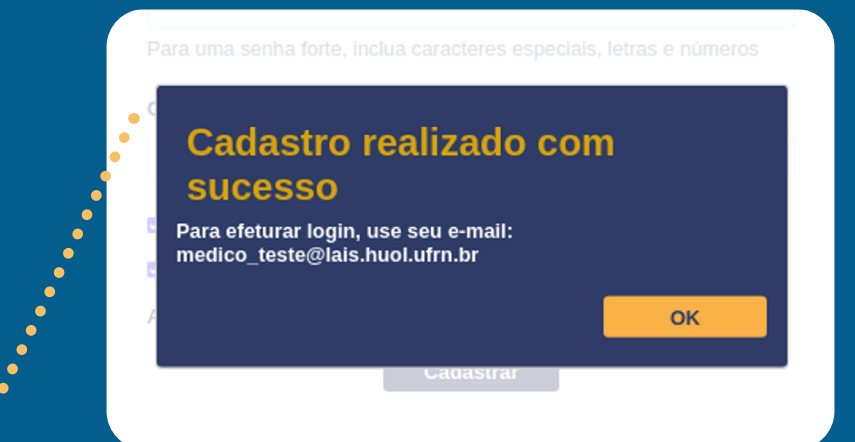

Importante: o cadastro será validado pelo médico administrador do sistema.

Você receberá um e-mail com a validação, e poderá acessar o sistema em seguida.

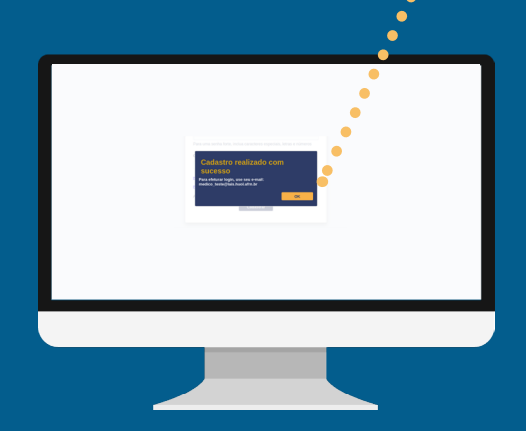

#### Acesso ao Sistema

Se recebeu o e-mail com a validação do cadastro, pode acessar o sistema. O login será o seu e-mail cadastrado.

| revELA     ELA     Registro de Incidência e     Prevalência da ELA   Brasil | Sobre                                                                                                    | Epidemiológico | Biomarcadores | Contato | Acessar |                                                                    |
|-----------------------------------------------------------------------------|----------------------------------------------------------------------------------------------------|----------------|---------------|---------|---------|--------------------------------------------------------------------|
|                                                                             | ELA Registro de Incidência e Prevalência do ELA   Brasil<br>É novo(a) por aqui?<br>Cadastre-se<br>Já possui cadastro?<br>Login<br>Senha ô<br>Entrar<br>Esqueceu a senha? |                |               |         |         | Preencha os campos e<br>aperte "Entrar" para<br>acessar o sistema. |
|                                                                             |                                                                                                    |                |               |         |         |                                                                    |

#### Acesso ao Sistema

#### Página Inicial do Sistema

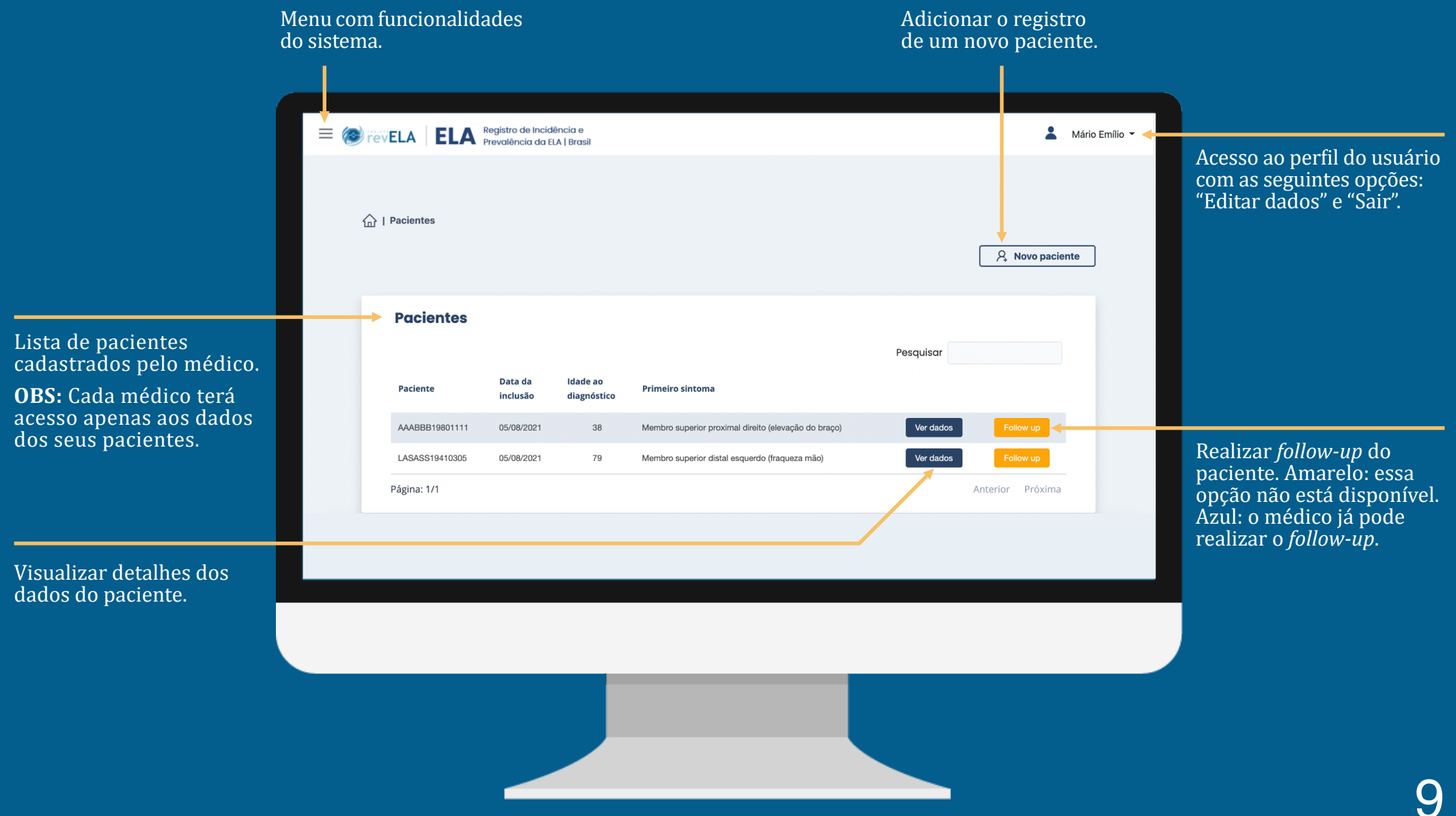

1ª Etapa: aceite do Termo de Anuência (obrigatório).

| 1       2       3       4       5         de Anuência       Dados de<br>Identificação       Dados Pessoais       Dados Clínicos       Outros Dados<br>Opcional         Outros Dados de<br>Identificação         Dados Pessoais       Dados Clínicos       Outros Dados<br>Opcional         Outros Dados<br>Opcional         Dados Pessoais       Dados Clínicos       Outros Dados<br>Opcional         Dados de<br>Identificação       Dados Pessoais       Dados Clínicos       Opcional         Opcional         Dados de<br>Igradacemos a participação do senhor(a) nesta importante<br>pesquisa.         Informamos que, a partir deste momento o sistema passa a usar um número<br>de identificação exclusivo para cada paciente. Somente o médico que realizou<br>o cadastro pode identifica-io. Na tabeia Paciente, somente o médico que realizou<br>o cadastro pode identifica-io.       Somente o médico que realizou | Aário Emílio - | Menu de navegação do<br>passo a passo do cadastro<br>do paciente realizado pelo<br>médico. |
|----------------------------------------------------------------------------------------------------|----------------|--------------------------------------------------------------------------------------------|
| acessar todos os dados que inseriu no sistema.<br>É importante salientar que, partir deste momento o Termo de Consentimento<br>Livre e Esclarecido (TCLE) deverá ser assinado pelo paciente em duas vias,<br>podendo ser anexado pelo pesquisador no sistema a qualquer momento.<br>Declaro ter compreendido os termos propostos, concordando em participar da<br>pesquisa "Registro Nacional Retrato Epidemilológico da LLA no Brasil" e<br>autorizando a utilização das informações por mim fornecidas para que sejam<br>atingidos os objetivos da pesquisa em questão.                                                                                                    |                |                                                                                            |
| Recusar termo                                                                                                    |                |                                                                                            |
|                                                                                                    |                |                                                                                            |

**2ª Etapa:** preenchimento dos Dados de Identificação do paciente.

| evela ELA Registro de Incidência e Prevalência da ELA I Brasil |                                                                                       | 💄 Mário Emílio 👻 |
|----------------------------------------------------------------|---------------------------------------------------------------------------------------|------------------|
| (n)   Formulário Registro                                      |                                                                                       |                  |
| 1                                                              | 2 3 4 5                                                                               |                  |
| Termo de A                                                     | nuência Dados de Dados Pessoais Dados Clínicos Outros Dados<br>Identificação Opcional |                  |
|                                                                | $\Theta$                                                                              |                  |
|                                                                | Dados de Identificação<br>*Obrigatório<br>Iniciais do paciente:*                      |                  |
|                                                                | Iniciais da mãe:*                                                                     |                  |
|                                                                | Data de nascimento:*                                                                  |                  |
|                                                                | Tipo de telefone:<br>O Celular O Telefone                                             |                  |
|                                                                | Estado:*<br>Selecione um estado                                                       |                  |
|                                                                |                                                                                       |                  |
|                                                                |                                                                                       |                  |
|                                                                |                                                                                       |                  |
|                                                                |                                                                                       |                  |
|                                                                |                                                                                       |                  |
|                                                                |                                                                                       |                  |

3ª Etapa: preenchimento dos Dados Pessoais do paciente.

| I remain the management of the second of the second of | ELA Registro de Incidência e Adria Emílio -                                                                                                    |                                                   |
|----------------------------------------------------------------------------------------------------|----------------------------------------------------------------------------------------------------|---------------------------------------------------|
| I termidirio Registro          I termidirio Registro         Image: Construction Registro         Image: Construction Registro     <                                                                                                    |                                                                                                    |                                                   |
| Terme de<br>Nueleci       Dados de<br>Nueleci       Dados Pessoais       Outros Dados<br>Octonal         Image: Control of Control of                                                                         |                                                                                                    |                                                   |
| Dados Pessoais                                                                                                    | Termo de<br>Anuência       Dados de<br>Identificação       Dados Pessoais       Dados Clínicos       Outros Dados<br>Opcional       O menu de navegr<br>que o usuário nav<br>etapas anteriores<br>atual. A figura men | ação permite<br>/egue entre as<br>: do formulário |
| Código do Paciente: AAAAAAA9301212       Sexo do paciente: *       Sexo do paciente: *       Nessa situação, o usuário pode selecionar as etapas 1 e 2 para verificar algo. Caso realize alterações em algumas das etapas 1 e 7 preto         Branco       Preto       Anareio       Preto         Naturalidade (clidade onde nasceu)*       Estado:*       Dotão "Salvar" para que os dados sejam atualizados.         Selecione um estado       V         Município:*       Selecione um acidade       V                                                                                                    | Dados Pessoais usuário está na 3                                                                                                    | <sup>a</sup> etapa.                               |
| Cor referida do paciente:*<br>Branco<br>P arado<br>Amarelo<br>Indígena<br>Naturalidade (Cidade onde nasceu)*<br>Estado:*<br>Selecione um estado<br>Município:*<br>Selecione uma cidade<br>Verificar algo. Caso realize<br>alterações em algumas das<br>etapas, é necessário apertar<br>o botão "Salvar" para que os<br>dados sejam atualizados.                                                                                                    | Código do Paciente: AAAAAAA19301212<br>Sexo do paciente:<br>Sexo do paciente:<br>Messa situação, o<br>Messa situação, o<br>Selecionar as etap                                                                         | usuário pode<br>pas 1 e 2 para                    |
| <ul> <li>o Indígena</li> <li>Naturalidade (Cidade onde nasceu)*</li> <li>Estado:*</li> <li>Selecione um estado</li> <li>Município:*</li> <li>Selecione uma cidade</li> </ul>                                                                                                    | Cor referida do paciente:*  Cor referida do paciente:*  Branco Prido Prido Preto Amarelo                                                                                                    | o realize<br>umas das<br>rio apertar              |
| Selecione um estado  Município:* Selecione uma cidade                                                                                                    | <ul> <li>Indígena</li> <li>Naturalidade (Cidade onde nasceu)*</li> <li>Estador*</li> </ul>                                                                                                    | ara que os<br>lizados.                            |
| Município:*<br>Selecione uma cidade                                                                                                    | Selecione um estado                                                                                                    |                                                   |
| Selecione uma cidade 🗸                                                                                                    | Município:*                                                                                                    |                                                   |
|                                                                                                    | Selecione uma cidade                                                                                                    |                                                   |

#### 4ª Etapa: preenchimento dos Dados Clínicos do paciente.

| Termo de<br>Anuência | 2 3 4<br>Dados de<br>Identificação<br>Ce G                                                                                                    | 5<br>Outros Dados<br>Opcional |  | a compreensão das opções desse<br>questionamento.<br>Critérios diagnóstico do Escorial (1994):*                                                                                                    |
|----------------------|----------------------------------------------------------------------------------------------------|-------------------------------|--|----------------------------------------------------------------------------------------------------|
|                      | Dados Clínicos         "Obrigatório         Código do Paciente: AAAAAA19301212         Data do primeiro sintomas:*         Idade ao início dos sintomas:*         Em anos         Data do diagnóstico clínico:*         Idade no momento do diagnóstico:*         Em anos         Atraso no diagnóstico:*         Em meses         Estado de residência no início da doença:* |                               |  | <ul> <li>Possível</li> <li>Suspeita</li> <li>Deseja inserir o TCLE clique aqui.</li> <li>Salvar / Próximo</li> </ul> Botão para adicionar o arquivo (.pdf, .png, .jpg e .jpeg) com o TCLE assinado pelo paciente. |

4ª Etapa: preenchimento dos Dados Clínicos do paciente.

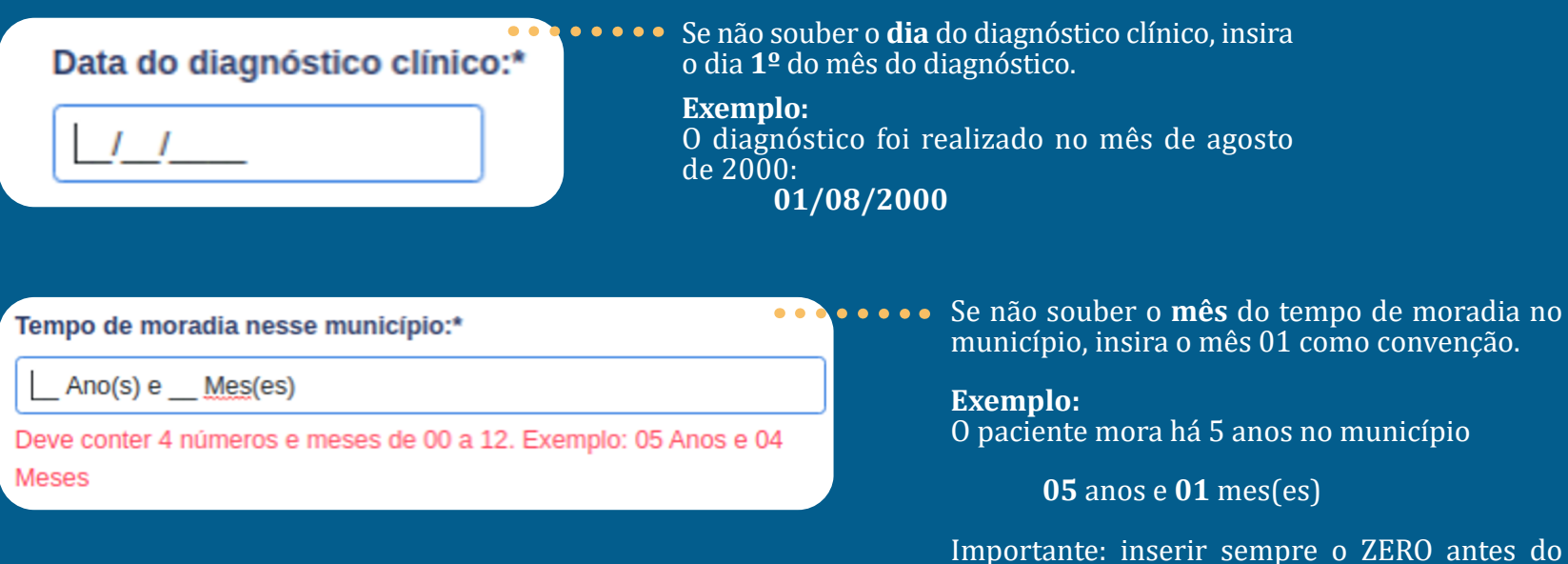

Importante: inserir sempre o ZERO antes do número corresponde de 1 a 9

#### Exemplo: Número de anos 06 Número de meses 03

Após responder e salvar as informações do formulário de dados clínicos (etapa 4), o médico tem a opção de responder ao formulário sobre tratamento e evolução da doença.

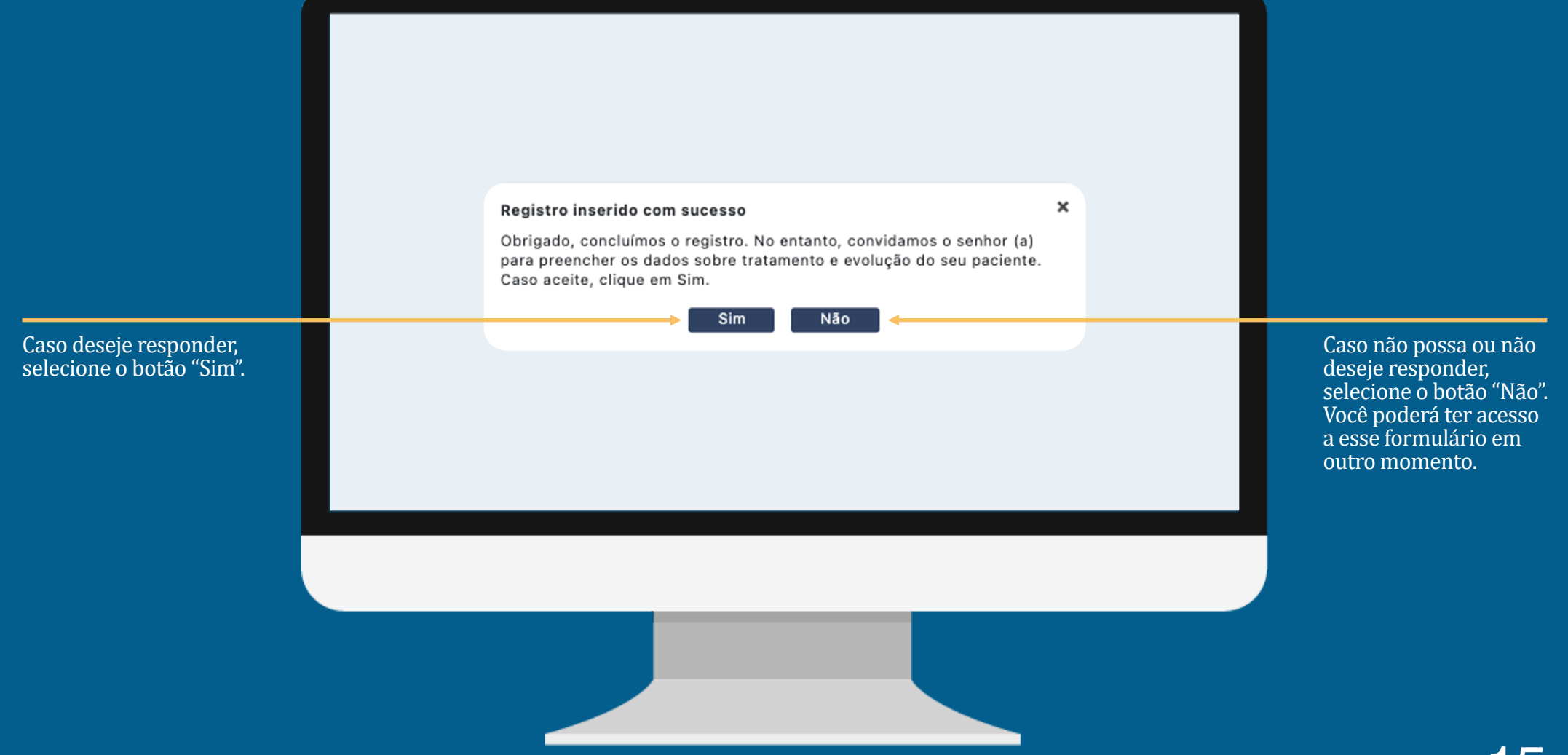

**5ª Etapa:** preenchimento do **Formulário Opcional** sobre evolução e tratamento do paciente. Todas as respostas deste formulário são opcionais, porém, são importantes para a pesquisa.

| ELA Registro de Incidência e Provedência do ILA   Broal | Mário Emílio -<br>1 2 3 4 5<br>Termo de<br>Anuência Identificação Dados Pessoais Dados Clínicos Outros Dados<br>Opcional                                                                                                    | Acesso a um formulario que calcula<br>automaticamente a escala funcional<br>do paciente.                                                  |
|---------------------------------------------------------|----------------------------------------------------------------------------------------------------|----------------------------------------------------------------------------------------------------|
|                                                         | Constant   Codigo do Paciente: AAAAAA19301212   Xvaliação funcional:   Codigo do Paciente: AAAAAA19301212   Xvaliação funcional:   Codigo do Ads   Tratamento com Riluzol:   o Não   Tratamento com Edaravone:   Sim   Não   Ventilação não invasiva (BIPAP):   Sim   Não   Traqueostomia:   Sim | Avaliação da gravidade e da velocidade de progressão da doença<br>Clique aqui para calcular<br>Uma nova aba será aberta com o formulário. |
|                                                         |                                                                                                    |                                                                                                    |

#### Formulário para o cálculo automático da escala funcional do paciente.

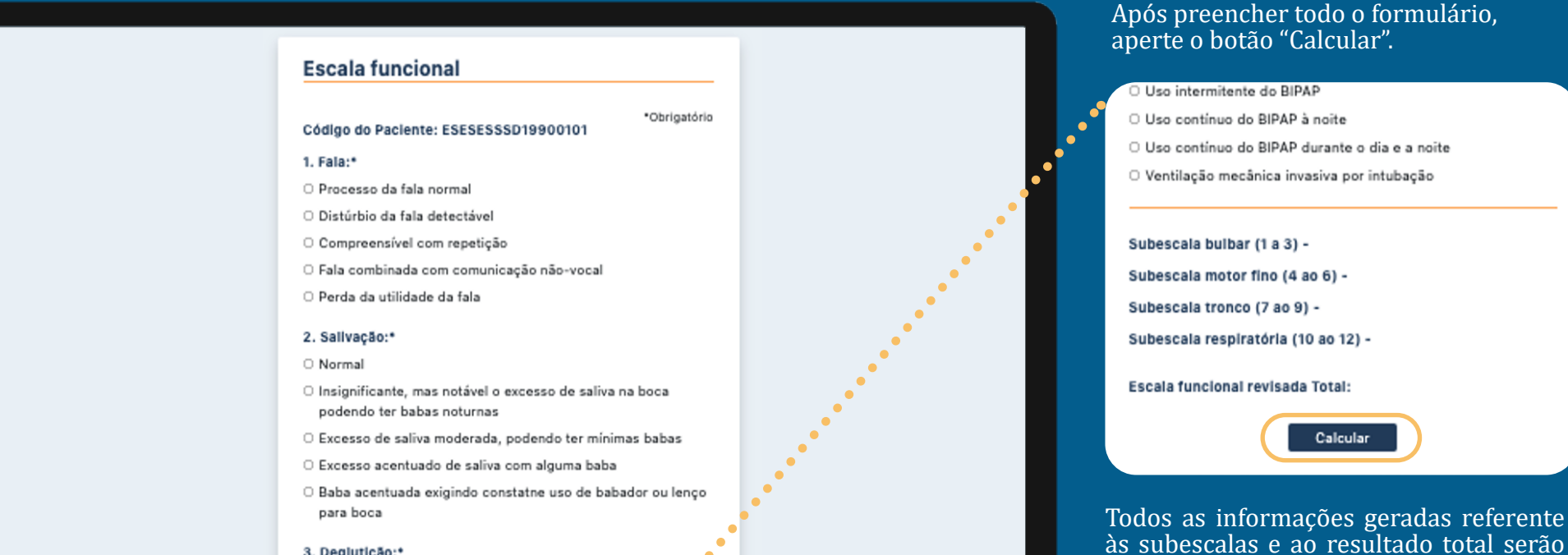

#### 3. Deglutição:\*

O Normal

salvas automaticamente no sistema.

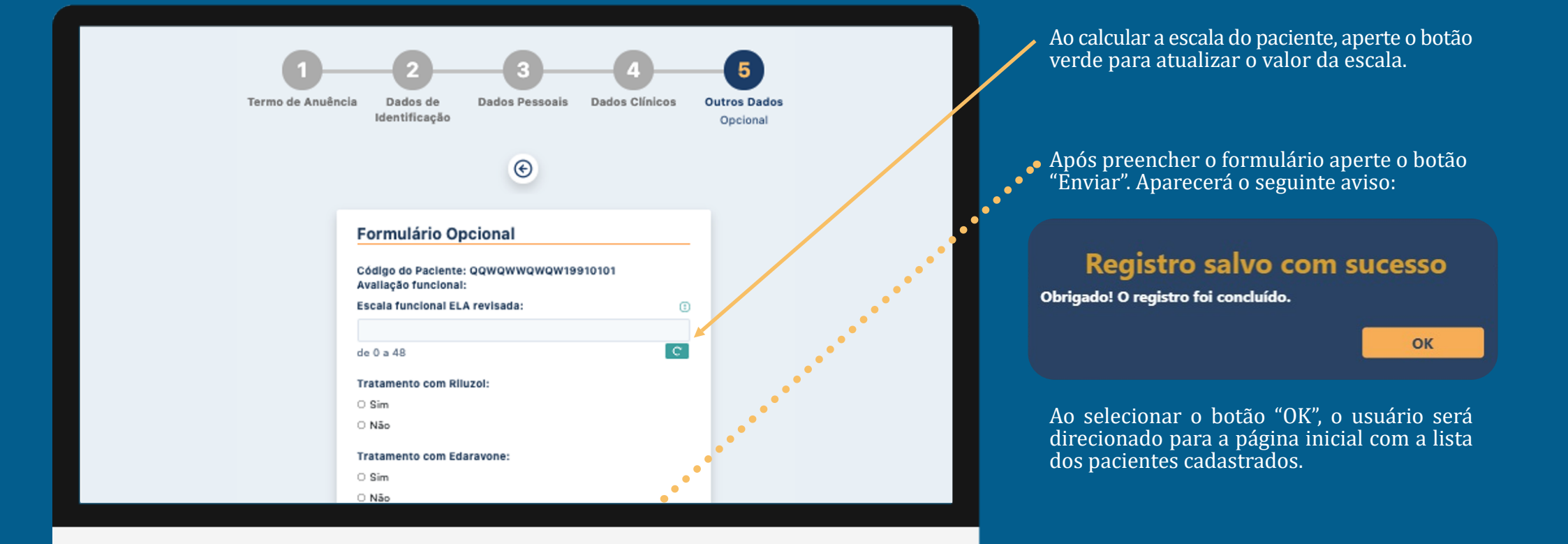

#### Visualizar dados dos pacientes cadastrados

Tela inicial do sistema para o usuário médico.

|                                                                                                    | = | 🕲 revi |                | Registro de Incid<br>Prevalência da El | ência e<br>A   Brasil   |                                                      |           | 💄 Mário Er       | mílio 🔻 |
|----------------------------------------------------------------------------------------------------|---|--------|----------------|----------------------------------------|-------------------------|------------------------------------------------------|-----------|------------------|---------|
|                                                                                                    |   | 合ロ     | Pacientes      |                                        |                         |                                                      |           | A Novo paciente  |         |
|                                                                                                    |   |        | Pacientes      |                                        |                         |                                                      | Pesquisar |                  |         |
|                                                                                                    |   |        | Paciente       | Data da<br>inclusão                    | ldade ao<br>diagnóstico | Primeiro sintoma                                     |           |                  |         |
|                                                                                                    |   |        | AAABBB19801111 | 05/08/2021                             | 38                      | Membro superior proximal direito (elevação do braço) | Ver dados | Follow up        |         |
|                                                                                                    |   |        | LASASS19410305 | 05/08/2021                             | 79                      | Membro superior distal esquerdo (fraqueza mão)       | Ver dados | Follow up        |         |
|                                                                                                    |   |        | Página: 1/1    |                                        |                         |                                                      |           | Anterior Próxima |         |
| Para visualizar com mais<br>detalhes os dados de algum<br>paciente cadastrado, selecione<br>o botão "Ver dados". |   |        |                |                                        |                         |                                                      |           |                  |         |
|                                                                                                    |   |        |                |                                        |                         |                                                      |           |                  |         |

### Visualizar dados dos pacientes cadastrados

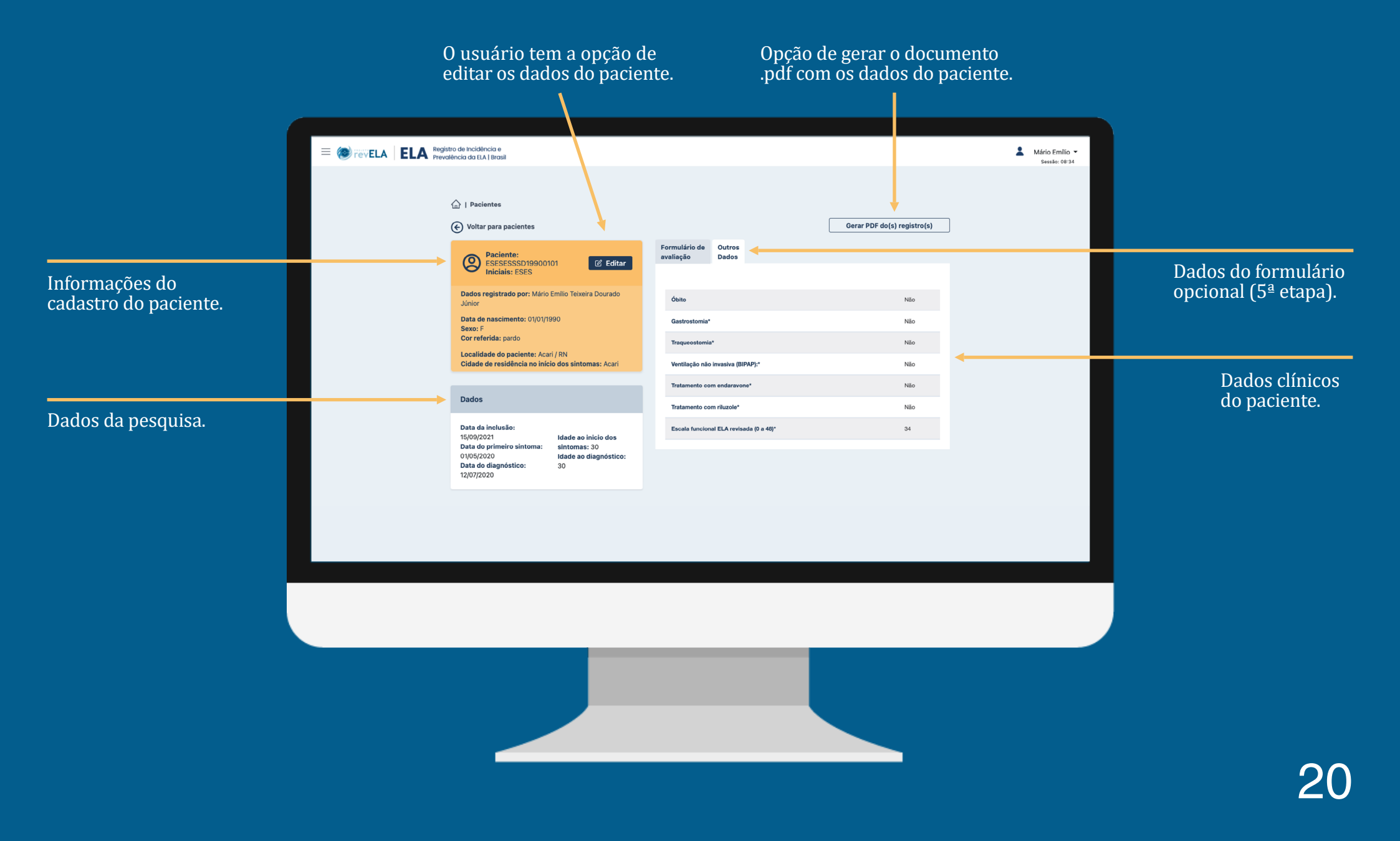

### Preencher follow-up do paciente

O usuário médico só pode preencher o formulário de *follow-up* dos seus pacientes quando esta opção estiver disponível.

| = 🔊 revELA | ELA Registro de Incidência o<br>Prevalência da ELA   Bro | e<br>asil           |                         |                                  |           |                  | 👗 Mário Emílio 👻 |                                                                                                    |
|------------|----------------------------------------------------------|---------------------|-------------------------|----------------------------------|-----------|------------------|------------------|----------------------------------------------------------------------------------------------------|
| ú          | 1 Pacientes                                              |                     |                         |                                  |           | A Novo paciente  |                  |                                                                                                    |
|            | Pacientes                                                |                     |                         |                                  | Pesquisar |                  |                  |                                                                                                    |
|            | Paciente                                                 | Data da<br>inclusão | Idade ao<br>diagnóstico | Primeiro sintoma                 |           |                  |                  |                                                                                                    |
|            | DMSBMIOOT19770813                                        | 17/08/2021          | 41                      | Membro inferior esquerdo (perna) | Ver dados | Follow up        | -                |                                                                                                    |
|            | TESTEPRIMEIRO20000202                                    | 17/08/2021          | 20                      | Membro inferior esquerdo (perna) | Ver dados | Follow up        |                  | A cor azul do botão <i>follow-up</i> indic                                                             |
|            | Página: 1/1                                              |                     |                         |                                  |           | Anterior Próxima |                  | que essa opção esta disponível par preenchimento.                                                      |
|            |                                                          |                     |                         |                                  |           |                  |                  | Para preencher o formulário de<br>follow-up, aperte o botão <i>follow-up</i><br>referente ao paciente. |
|            |                                                          |                     |                         |                                  |           |                  |                  |                                                                                                    |
|            |                                                          |                     |                         |                                  |           |                  |                  |                                                                                                    |
|            |                                                          |                     |                         |                                  |           |                  |                  |                                                                                                    |

### Preencher follow-up do paciente

A primeira etapa deste formulário é indicar a permanência do diagnóstico da ELA.

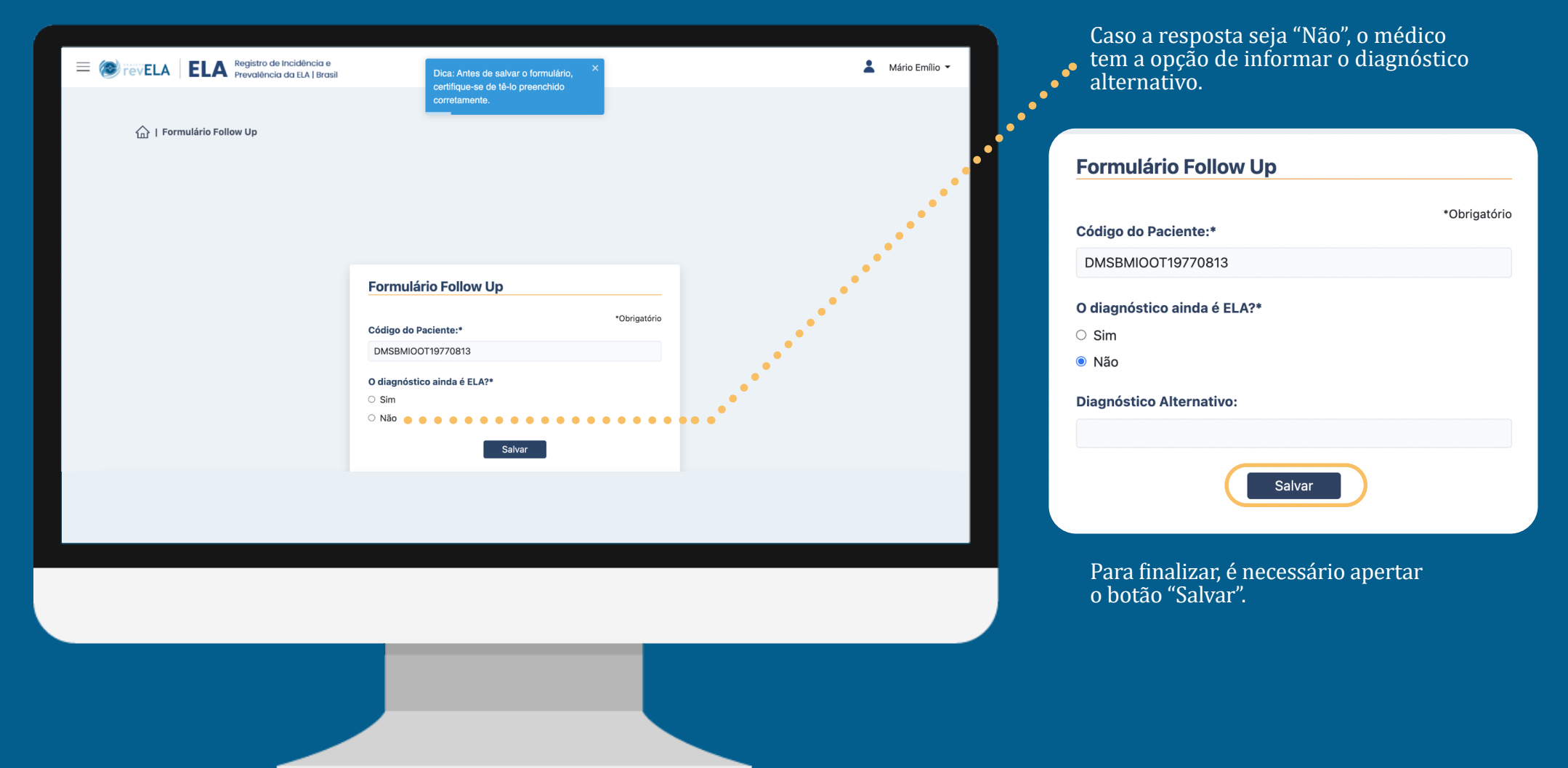

#### Preencher follow-up do paciente

Caso a resposta seja "Sim", o médico terá acesso ao formulário completo do follow-up. Algumas perguntas possuem outras perguntas complementares, ou seja, dependendo da resposta fornecida, novos questionamentos irão surgir para complementar a resposta.

| *Ob                                                               | prigatório |  |
|-------------------------------------------------------------------|------------|--|
| Codigo do Paciente:*                                              |            |  |
| DMSBMIOOT19770813                                                 |            |  |
| O diagnóstico ainda é ELA?*                                       |            |  |
| Sim                                                               |            |  |
| ○ Não                                                             |            |  |
| Critérios diagnóstico do Escorial (1994):                         | ()         |  |
| O Definida                                                        |            |  |
| O Provável                                                        |            |  |
| ○ Possível                                                        |            |  |
| ⊖ Suspeita                                                        |            |  |
| Avaliação da gravidade e da velocidade de progressão d<br>doença: | la         |  |
| Escala funcional ELA revisada:                                    | 0          |  |
|                                                                   |            |  |

Informações explicativas que auxiliam a compreensão das opções desse questionamento.

Todas as perguntas deste formulário são opcionais.

Para finalizar, é necessário apertar o botão "Salvar".

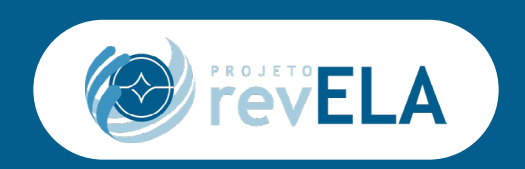

Em caso de dúvidas sobre o sistema, por favor, entre em contato com a nossa equipe pelo e-mail:

contato.registro@lais.huol.ufrn.br

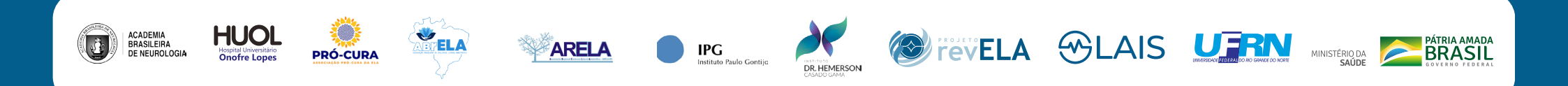